**\\S**D

## ProSig FAQ

In diesem Dokument wurden Antworten auf die häufigsten Fragen zusammengestellt, die bei der täglichen Arbeit mit ProSig aufgetreten sind.

Bei weiteren Fragen können Sie sich gern an uns wenden.

Sie errreichen uns per Telefon, Fax oder Email: Tel.: +49 531 2341 - 123 Fax: +49 531 2341 - 299

prosig.support(at)wsp(dot)com

| ID | Datum           | Stichworte                      | Frage                                                                                                    | Antwort                                                                                                    |
|----|-----------------|---------------------------------|----------------------------------------------------------------------------------------------------|----------------------------------------------------------------------------------------------------|
|    | 1529 29.09.2014 | Dialoge                         | Wieso passt die Schrift nicht auf die<br>Schaltflächen und wie kann ich das<br>beheben?                                                                          | In der Windows Systemsteuerung kann unter 'Alle Systemsteuerungselemente -><br>Schriftarten' die Schriftart angepasst werden. Zum Herstellen der<br>Standardeinstellungen verwenden Sie unter 'Schriftarteinstellungen' die<br>Schaltfläche 'Standardeinstellungen für die Schriftart wiederherstellen'. Weiterhin<br>sollte unter 'Schriftgrad ändern' die Textgröße auf '100% (Standard)' eingestellt<br>sein.                                                       |
|    | 2573 29.09.2014 | Dezimaltrennzeichen;<br>Formate | Wie sind Dezimaltrennzeichen in ProSig<br>anzugeben?                                                                                                    | Analog zu AutoCAD ist in ProSig als Dezimaltrennzeichen ein '.' (Punkt) zu verwenden. Diese Konvention gilt sowohl für Eingaben in der AutoCAD-Befehlszeile als auch für Werte, die über Dialoge editiert werden.Einzige Ausnahme bildet die Objekteigenschaft 'Standort'. Hier ist mit ',' (Komma) zu trennen, da es ein Textattribut ist.                                                                                                    |
|    |                 |                                 |                                                                                                    | Weiterführende Informationen:<br>Bei den Funktionen ASCII-BAHN-Gleislage (CARDIN) und Standortermittlung<br>Konfiguration (STANDORT_K) ist bei den Optionen für die Kilometrierung als<br>Trennzeichen ein ',' (Komma) anzugeben. Wird hier der Punkt verwendet, wird<br>durch Anwendung von Funktionen, die Einfluss auf das Standortattribut haben, bei<br>den behandelten Objekten der Wert der Objekteigenschaft 'Standort' durch die<br>Validierung gelb gefärbt. |
|    | 2589 29.09.2014 | AutoCAD-Gruppen                 | Wie lassen sich bei den AutoCAD-Gruppen<br>(z.B. bei ProSig-Lokalvektoren) die Griffe<br>von Attributen einschalten, um die Attribute<br>separat zu verschieben? | Um die Verschiebung der Attribute über Griffe zu ermöglichen, ist im AutoCAD-<br>Menü unter 'Extras -> Optionen' auf der Registerkarte 'Auswahl' im Bereich 'Griffe'<br>für die Option 'Einzelnen Griff auf Gruppen anzeigen' der Haken zu entfernen.<br>Danach können mit der Funktion 'ProSig -> Attribute / Text -> Schieben' (ASCHIEB)<br>die Attribute separat verschoben werden.                                                                                 |
|    | 2888 29.09.2014 | Kabelplanung                    | Wie können Attribute von Kabelfahnen<br>einzeln für Bauzustände markiert werden?                                                                                 | In der Funktion 'ProSig -> Bauzustände -> Bauzustände erstellen' (BAUZUST) sind<br>hierfür folgende Einstellungen vorzunehmen: * Im Bereich 'Objektwahl' ist die<br>Option 'Objekte einzeln picken' auszuwählen. * Im Bereich 'Objektwahl' ist der<br>Haken bei 'Grafische Gruppen komplett markieren' zu entfernen. * Im Bereich<br>'Attributbehandlung' ist der Haken bei 'Attribute auf nicht sichtbaren Layern<br>markieren' zu entfernen.                         |

| ID | Datum           | Stichworte                          | Frage                                                                                                    | Antwort                                                                                                    |
|----|-----------------|-------------------------------------|----------------------------------------------------------------------------------------------------|----------------------------------------------------------------------------------------------------|
|    | 2934 17.03.2015 | Dialoge                             | Wie kann man ProSig Dialoge wieder in den sichtbaren Bildschirmbereich ziehen?                                                                                                    | Befinden sich ProSig Dialoge außerhalb des sichtbaren Bildschirmbereichs, so<br>lassen sie sich mit folgenden Tastenkombinationen schieben:<br>Gleichzeitig ALT und LEERTASTE drücken und wieder Ioslassen, anschließend die<br>v Taste drücken, und Ioslassen. Jetzt ist das aktive Fenster in einem Modus, in<br>dem die Pfeiltasten das Fenster verschieben.                                                                                                    |
|    | 2937 29.09.2014 | Layer                               | Warum sind über automatische<br>Abgleichjobs erzeugte Objekte nach dem<br>Einfügen nicht sichtbar und können auch<br>nicht mit der Funktion ATTFIND gefunden<br>werden?                                                                                                | Objekte, die auf gefrorenen ACAD-Layer liegen, sind weder sichtbar noch<br>auffindbar.Für die Ausführung der automatischen Abgleichjobs werden die<br>benötigten Layer temporär getaut.Um die Objekte dauerhaft sichtbar zu schalten,<br>kann die Funktion 'ProSig -> Layer -> Einschalten und Tauen' (LAY_EIT) verwendet<br>werden.                                                                                                    |
|    | 2956 29.09.2014 | Modifizieren von<br>ProSig-Objekten | Wie können ProSig-Weichen in einem<br>sicherungstechnischem Übersichtplan<br>gespiegelt werden?                                                                                                    | Die Verwendung des AutoCAD-Befehls 'SPIEGELN' auf eine ProSig-Weiche in<br>einem Sicherungstechnischen Übersichtsplan erzeugt eine defekte grafische<br>Gruppe. Alternativ kann die grafische Darstellung der Weiche über die<br>Griffbearbeitung angepasst werden.                                                                                                    |
|    | 3222 16.03.2015 | Exporter                            | Beim Excel-Export kommt es zu einer<br>Meldung bezüglich Kompatibilitätsprüfung.<br>Was bedeutet das und wie gehe ich damit<br>um?                                                                                                    | Die Tabellenvorlagen wurden im Format 'Excel 97-2003' erstellt. Beim Exportieren<br>der Ansicht nach Excel wird bei Verwendung einer höheren Excel-Version die<br>Microsoft Excel Kompatibilitätsprüfung angestoßen. In Excel kann über die<br>Schaltfläche 'Weiter' die Weiterbearbeitung bestätigt werden. Nach Entfernen des<br>Hakens bei der Option 'Kompatibilität beim Speichern dieser Arbeitsmappe<br>überprüfen' wird die Kompatibilitätsprüfung für die aktuelle Datei dauerhaft<br>ausgeschaltet. Anschließend kann im ProSig Engineer im Dialog 'Server ist<br>ausgelastet' die Schaltfläche 'Wechseln zu' betätigt werden. Durch die Arbeit im<br>Kompatibilitätsmodus wird die Qualität der exportierten Daten nicht beeinflusst. |
|    | 5295 16.03.2015 | Datenbankprojekt                    | Ein großes ESTW-Datenbankprojekt wurde<br>durch Kopieren in mehrere kleinere<br>Datenbankprojekte (Betriebsstellen)<br>aufgeteilt. Wie kann man zeitgleich mehrere<br>dieser Betriebsstellen-Datenbankprojekte<br>geöffnet haben, ohne dass es zu Konflikten<br>kommt? | Jedes Betriebsstellen-Datenbankprojekt sollte in einer separate AutoCAD-Sitzung<br>geöffnet werden.<br>Weiterführende Information:<br>Kopien (Klone) von Datenbankprojekten haben alle die gleiche Datenbank-ID wie<br>das Original. Werden Zeichnungen aus zwei Projekten mit der gleichen Datenbank-<br>ID in einer gemeinsamen AutoCAD-Sitzung geöffnet, wird das aus<br>Konsistenzgründen verhindert und die zuletzt geöffnete Zeichnung wird automatisch<br>geschlossen.                                                                                                    |

| ID | Datum           | Stichworte                                                | Frage                                                                                                    | Antwort                                                                                                    |
|----|-----------------|-----------------------------------------------------------|----------------------------------------------------------------------------------------------------|----------------------------------------------------------------------------------------------------|
|    | 5379 17.03.2015 | Darstellung                                               | Was kann man tun, wenn in einer<br>bestimmten Zeichnung die Füllungen z.B.<br>von Signalen und Achszählpunkten nicht<br>richtig dargestellt werden?                                                                  | Es ist sicherzustellen, dass die Systemvariable FILLMODE auf den Wert 1<br>eingestellt ist. Ist dies der Fall und die Füllungen und Schraffuren werden trotzdem<br>nicht richtig angezeigt, sollte mit dem Befehl DRSICHT die Ansicht aktualisiert<br>werden. Falls auch das nicht funktioniert, muss ein neues BKS eingestellt und der<br>Befehl DRSICHT erneut ausgeführt werden.                                                                                                    |
|    | 6047 01.06.2015 | ProSig Systemobjekte                                      | Wieso wird das sichtbare Attribut eines<br>Bereichsobjektes (z.B. Gleisbezeichnung)<br>beim Verschieben nicht auf den gewählten<br>Punkt gelegt?                                                                     | Für das Verschieben von sichtbaren Attributen eines Bereichsobjektes sind die<br>aktuellen Einstellungen des Objektfangs zu prüfen. Beim Objektfangmodus<br>'Endpunkt' wird das sichtbare Attribut an den nächsten Endpunkt bzw. Stützpunkt<br>der zugehörigen Polylinie verschoben. Dies betrifft z.B. die Nummer einer<br>Gleisbezeichnung.                                                                                                    |
|    | 6122 16.06.2015 | Exporter                                                  | Nach dem Export von ProSig-<br>Tabellenvorlagen nach MSExcel werden in<br>den Feldern der exportierten Tabelle grüne<br>Dreiecke angezeigt. Ist es möglich, diese<br>Formatüberprüfung automatisch<br>auszuschalten? | Die Deaktivierung der Fehlerprüfung ist über die Tabellenvorlagen nicht möglich,<br>kann aber benutzerspezifisch wie folgt vorgenommen werden:<br>* Excel 2007: Schaltfäche 'Office'->'Excel-Optionen'->'Formeln'-<br>>'Fehlerüberprüfung'->'Fehlerüberprüfung im Hintergrund aktivieren'<br>*Excel 2010: Registerkarte 'Datei'->'Optionen'->'Formeln'->'Fehlerüberprüfung'-<br>>'Fehlerüberprüfung im Hintergrund aktivieren'<br>deaktivieren.                                                                                                    |
|    | 6602 02.02.2017 | ProSig Systemobjekte;<br>Freimeldung; FMA-<br>Komponenten | Warum werden beim Erstellen von<br>Freimeldeabschnitten mit der Funktion<br>'Freimeldeabschnitt erstellen'<br>(PRS_EPU_EINF) vorhandene Isolierstöße<br>nicht als FMA-Komponenten erkannt?                           | Wird mit der Funktion 'Freimeldeabschnitt erstellen' (PRS_EPU_EINF) ein<br>Freimeldeabschnitt in einer ProSig-Projektzeichnung angelegt, werden nur<br>Freimeldeabschnittsgrenzen der Objektart FMA-Komponente (PSO) erkannt oder<br>erzeugt, falls noch keine Grenze vorhanden ist.<br>Zum Einfügen von FMA-Komponenten (PSO) steht die Funktion 'EPU-<br>Objekteinfüger' (PRS_EPU_EINF) zur Verfügung. Die alten Funktionen<br>'Isolierstöße' (ISOLIERST) und 'Sensoren/Kontakte' (SENSOR) werden künftig in<br>ProSig 7 EPU-Projekten nicht mehr angeboten. |

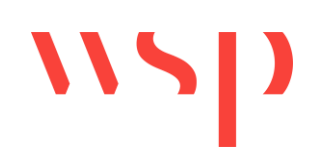

| ID Datum         | Stichworte                                                                                         | Frage                                                                                                    | Antwort                                                                                                    |
|------------------|----------------------------------------------------------------------------------------------------|----------------------------------------------------------------------------------------------------|----------------------------------------------------------------------------------------------------|
| 11073 03.02.2017 | Attribute schieben;<br>GRIPS;<br>Objektverschiebung                                                | Nach der lokalen Objektverschiebung eines<br>ProSig-Objektes wird nach Auswahl des<br>Objektes nur ein mittig angeordneter Griff<br>angezeigt. Wie kann man anschließend die<br>einzelnen Attribute des Objektes<br>verschieben und wie kann der Pfeil der<br>Objektverschiebung mit einem oder<br>mehreren Knickpunkten versehen<br>werden? | <ul> <li>Wird ein ProSig-Objekt mit der Funktion 'Objektverschiebung' (LOCALMOVE) lokal verschoben, wird das Objekt und die Markierung vom ursprünglichen (reellem) Einfügepunkt zum neuen (lokalen) Einfügepunkt in einer AutoCAD-Gruppe abgelegt. Je nach Einstellung der AutoCAD Systemvariablen GRIPS und GROUPDISPLAYMODE kann es sein, dass nach Auswahl des ProSig-Objektes nur der einzelne Griff auf die Gruppe angezeigt wird.</li> <li>Bei den Einstellungen GRIPS = 1 und GROUPDISPLAYMODE = 0 werden auch die Griffe der Attribute und die Knickpunkte der Markierungslinie dargestellt. Alternativ ist während der Objektwahl gleichzeitig die STRG-Taste zu betätigen.</li> </ul>                                                                                                |
| 11110 03.02.2017 | Schreiben der EED-<br>Daten; Registrierte<br>Aplikationen;<br>Einbinden von<br>externen Referenzen | Bei uns gibt es des öfteren Probleme beim<br>Speichern und die EED Daten können nicht<br>geschrieben werden. Woran könnte das<br>liegen und wie können wir das beheben?                                                                                                    | In einigen AutoCAD-/ProSig-Zeichnungen sind zum Teil nicht benötigte<br>Applikationen registriert. Durch das Kopieren von Elementen und/oder<br>Zeichnungsausschnitten werden diese registrierten Applikationen in die neue<br>Zeichnung übernommen. Das Einbinden von Zeichnungen als Xref hat die selben<br>Auswirkungen. Dieses führt zu einer Vervielfachung der registrierten Applikationen<br>und zu einer Vererbung in andere Projektzeichnungen. Diese Problematik bewirkt<br>unter anderem, dass EED-Daten nicht geschrieben werden können.<br>Um nicht benötigte registrierte Applikationen aus der Zeichnung zu löschen, ist<br>folgendermaßen vorzugehen:<br>1. Befehl: -bereinig Regappl<br>2. die DWG speichern und neu öffnen<br>Das Vorgehen ist in ALLEN Xrefs zu wiederholen. |

| ID | Datum           | Stichworte                                         | Frage                                                                                                    | Antwort                                                                                                    |
|----|-----------------|----------------------------------------------------|----------------------------------------------------------------------------------------------------|----------------------------------------------------------------------------------------------------|
| 1  | 1115 03.02.2017 | Gleisnetzdaten Import;<br>Bogenweichen             | Warum werden beim Import der Gleislage<br>aus dem GND nicht alle Weichen in die<br>Zeichnung eingefügt?                        | Beim Importieren der Gleislage mit der Funktion 'GND Gleislage' (GL_GND_IN)<br>werden einfache Weichen automatisch in der Zeichnung erzeugt. Im Anschluss<br>sind Bogenweichen mit der Funktion 'Weichen' (WEICHEN) und Kreuzungen mit<br>der Funktion 'Kreuzung' (KREUZUNG) manuell anhand der durch den Import<br>erzeugten Markierungen einzufügen.                                                                                                    |
| 1  | 1122 03.02.2017 | ProSig-Projekt öffnen;<br>Schreibschutz            | Warum lässt sich mein ProSig-Projekt von<br>CD nicht öffnen?                                                                   | Beim Anzeigen oder Öffnen eines ProSig-Projektes, das auf einem<br>schreibgeschützten Medium (z. B. CD, DVD) abgelegt wurde, kommt es zur<br>Fehlermeldung. Das ProSig-Projekt muss zuerst in einen Ordner kopiert werden, in<br>dem der Benutzer Schreibrecht hat.                                                                                                    |
| 1  | 3186 03.02.2017 | Abtragen von<br>Distanzen; Messen<br>von Distanzen | Warum entspricht in Bögen die<br>Standortdifferenz von Objekten nicht der im<br>Gleis gemessenen bzw. abgetragenen<br>Distanz? | Bei zweigleisigen Strecken verläuft die Kilometrierungsachse in der Regel nicht auf<br>sondern mittig zwischen den Gleisen. Der Standort wird grundsätzlich als Lotpunkt<br>auf die Kilometrierungsachse ermittelt.<br>Dadurch ist der auf dem Gleis gemessene Abstand zwischen zwei Objekten<br>* bei innen liegenden Gleisen kleiner<br>* bei außen liegenden Gleisen größer<br>als die Differenz der im Bezug auf die Kilometrierungsachse ermittelten Standorte. |
| 1  | 9767 08.04.2019 | Dialoge                                            | Wie können Anpassungen über Dialoge<br>nach dem Abbruch der Funktion rückgängig<br>gemacht?                                    | Die Dialoge können derzeit in der Regel nicht mit einer Schaltfläche 'Abbrechen'<br>beendet werden. Ungewünschte Änderungen können nach dem Schließen der<br>Dialogbox durch den Befehl 'Z' oder über das Menü 'Bearbeiten -> Rückgängig'<br>rückgängig gemacht werden.                                                                                                    |